# How to reset your password

#### Community Apps

Forgot your password? These instructions go through how to get it reset.

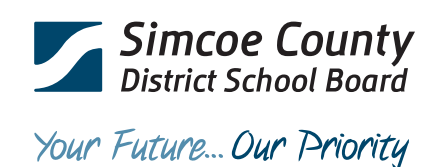

## **Reset Password**

#### Step 1

Navigate to the login window of Community Apps and click on I have forgotten my password.

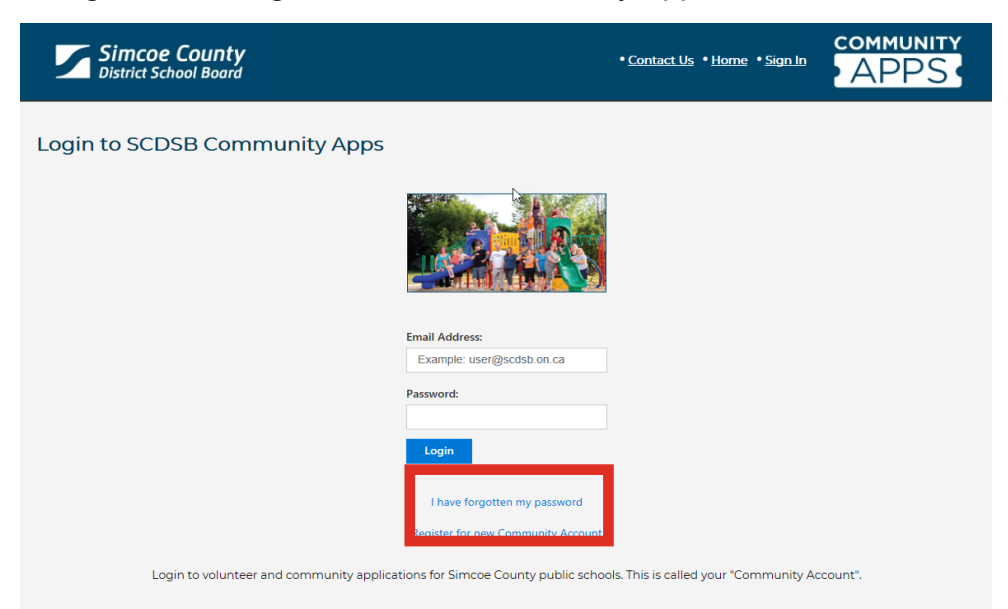

### Step 2

Enter the email address that you used to create your account, complete the CAPTCHA and hit Send Verification Code.

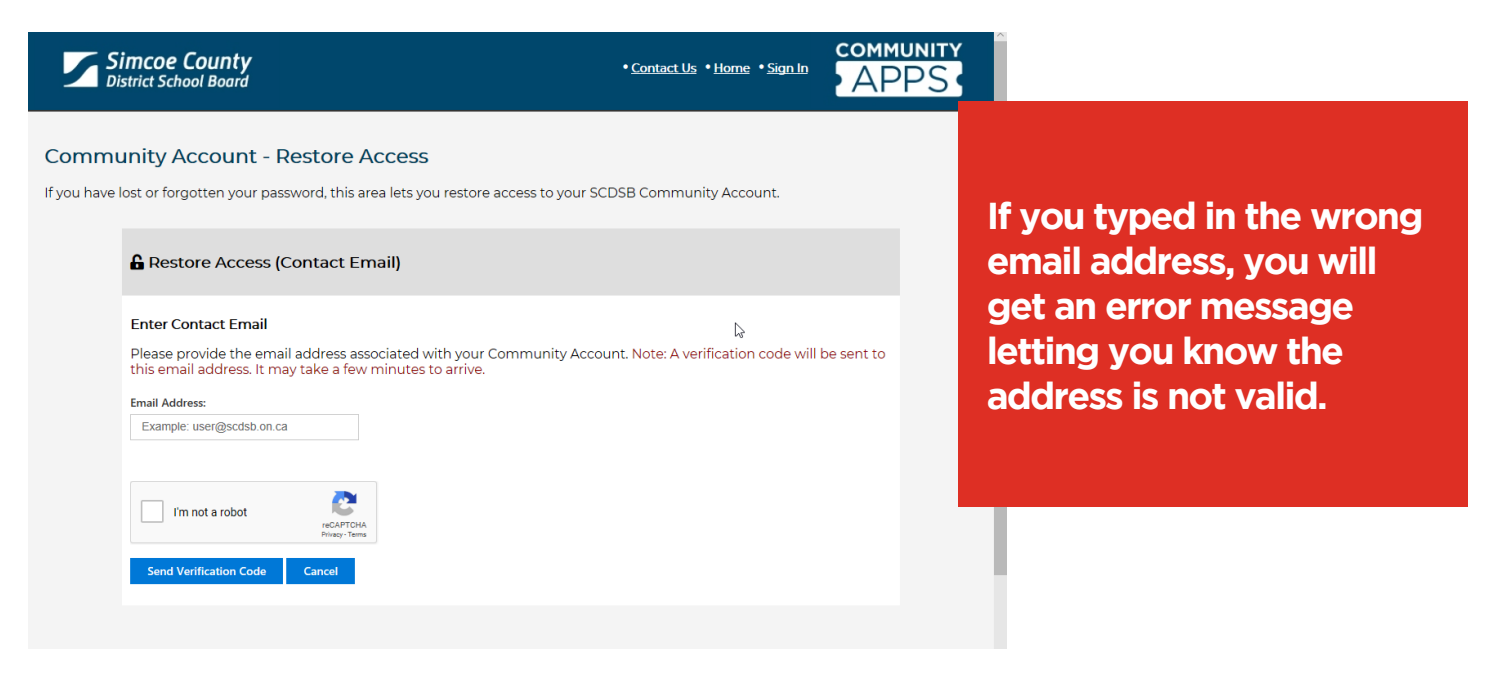

#### Step 3

Check your email. You should have received an email from Community Apps with your Verification Code. Copy the code into the Community Apps window and hit Next.

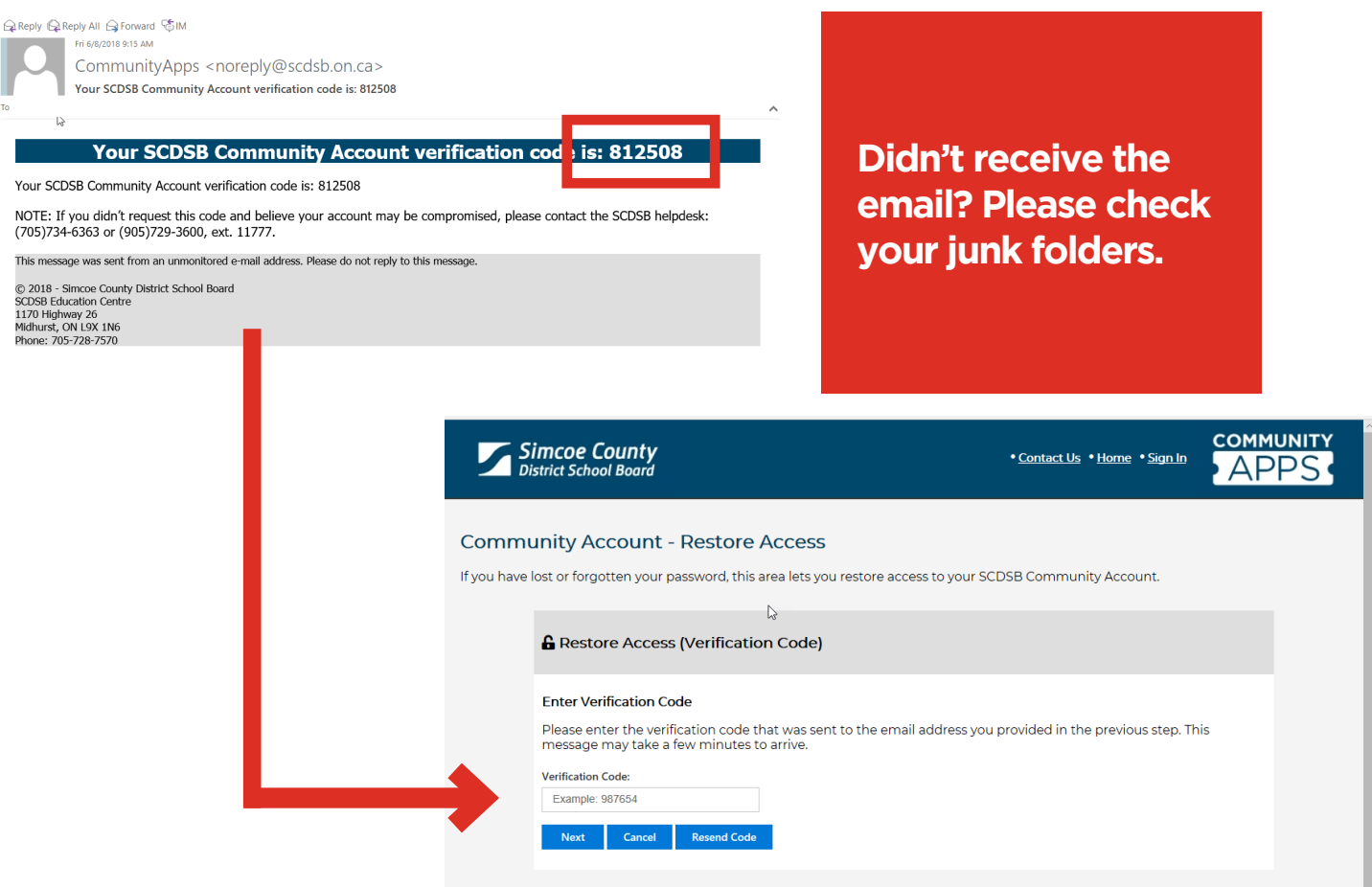

#### Step 4

Enter your new password twice and choose Update Account. If your new password meets the criteria you will be brought to a confirmation page.

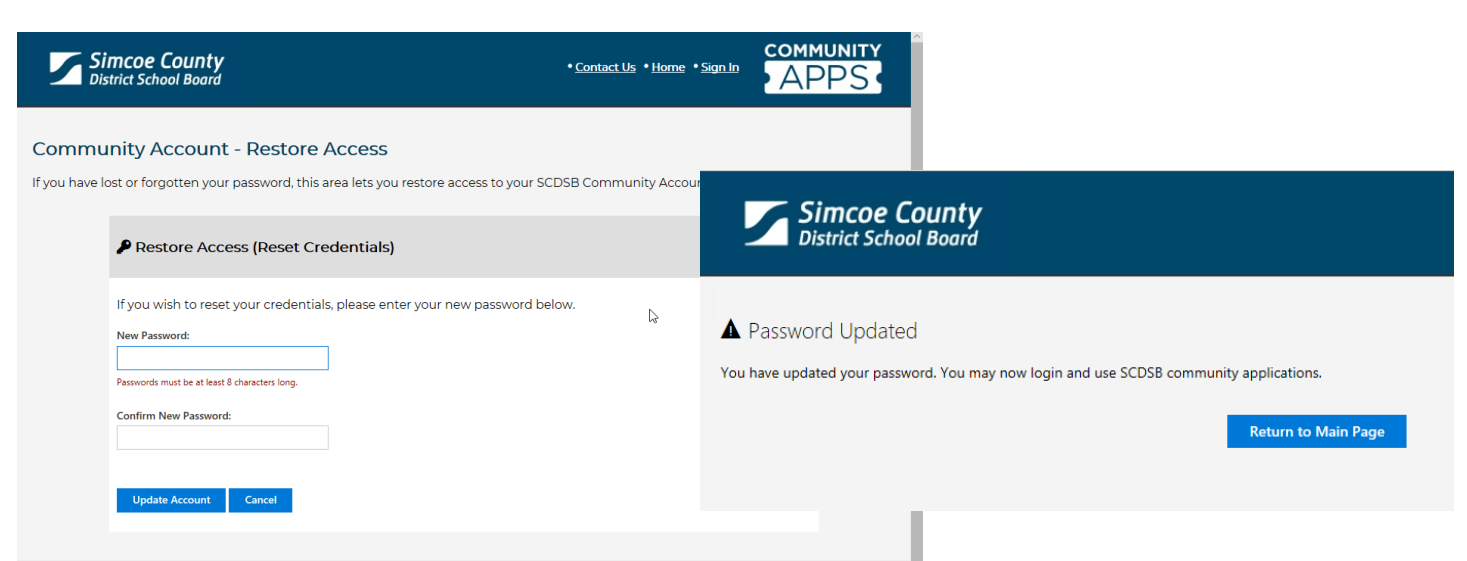